## Knowledge base artikel

Auteur: Evert – Jan Steenvoorden Datum: 13-1-2016

# Hosting e-mail instellen op Windows 10 mail

In dit artikel zullen we u uitleggen hoe u uw hosting e-mailadres kan toevoegen in het standaard mailprogramma van Windows 10.

### Stap 1

Na het openen van het mailprogramma ziet u onderstaande afbeelding. Klik op account toevoegen.

| Accounts<br>Eerst uw accounts toevoegen. |
|------------------------------------------|
| + Account toevoegen                      |
|                                          |
|                                          |
| U kunt aan de slag gaan                  |
|                                          |

## Knowledge base artikel

### Stap 2

In het volgende scherm wat u krijgt scrollt u naar beneden en kiest u voor "Geavanceerde configuratie".

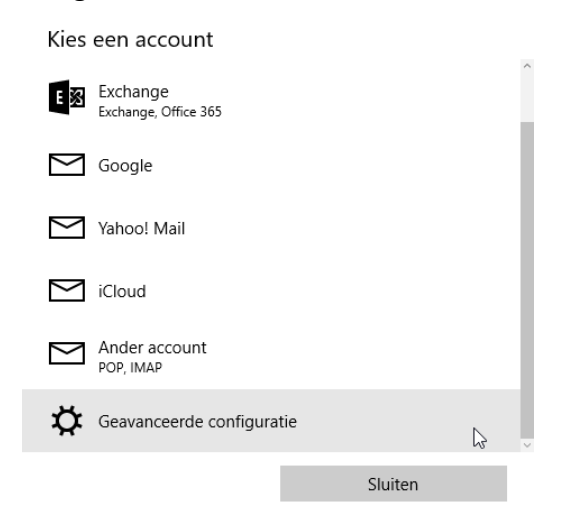

## Stap 3

In het onderstaande scherm klikt u op "Internet e-mail".

Geavanceerde configuratie Kies het type account dat u wilt instellen. Als u het niet zeker weet, vraag het dan na bij uw serviceprovider.

#### Exchange ActiveSync

Bevat Exchange en andere accounts die gebruikmaken van Exchange ActiveSync.

#### Internet-e-mail

POP- of IMAP-accounts waarmee u uw e-mail in een webbrowser kunt 🦙 😓 weergeven.

Annuleren

## Knowledge base artikel Stap 4

### Account instellingen

| Internet-e-mailaccount                       | Internet-e-mailaccount                                 |
|----------------------------------------------|--------------------------------------------------------|
| Accountnaam                                  | E-mailadres                                            |
| Troublefree Mail                             | evert@uwdomeinnaam.nl                                  |
| Uw naam                                      | Gebruikersnaam                                         |
| Evert - Jan Steenvoorden                     | evert@uwdomeinnaam.nl                                  |
| Uw berichten worden met deze naam verzonden. | Voorbeelden: kevinc, kevinc@contoso.com, domein\kevinc |
| Server voor binnenkomende e-mail             | Wachtwoord                                             |
| mail.uwdomein.nl                             | ••••••                                                 |
| Accounttype                                  | Server voor uitgaande e-mail (SMTP)                    |
| IMAP4 😓 🗸                                    | mail.uwdomeinnaam.nl                                   |
| Annuleren Aanmelden                          | Annuleren Aanmelden                                    |

### Klik na het invullen van de gegevens op aanmelden.

Uitleg invoervelden

| Accountnaam:                         | Naam van het postvak (zoals die getoond word in het mailprogramma)  |
|--------------------------------------|---------------------------------------------------------------------|
| Uw naam:                             | Uw berichten worden met deze naam verzonden                         |
| Server voor binnenkomende e-mail:    | Vul hier in mail.uwdomeinnaam.nl, als voorbeeld mail.troublefree.nl |
| Accounttype:                         | Kies hier voor IMAP                                                 |
| E-mailadres:                         | Vul uw e-mailadres in                                               |
| Gebruikersnaam:                      | Vul uw e-mailadres in                                               |
| Wachtwoord:                          | Vul uw wachtwoord in                                                |
| Server voor uitgaande e-mail (SMTP): | Vul hier in mail.uwdomeinnaam.nl, als voorbeeld mail.troublefree.nl |

## Knowledge base artikel

### Stap 5

Na het instellen van het e-mailaccount ziet u in het Windows 10 mailprogramma, linksboven in een uitroepteken staan achter het e-mailaccount. Klik hierop.

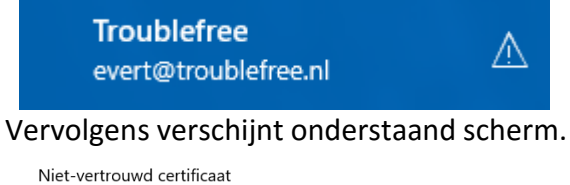

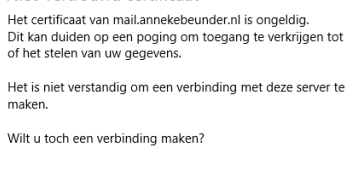

Doorgaan Annuleren

Klik op doorgaan, uw mailbox zal vervolgens beginnen met synchroniseren en klaar zijn voor gebruik.